## Entrada de Seguro Online com Comunicação de Dispensa (apenas casos em que a demissão foi SEM justa causa)

Ata judicial, doméstico ou resgate de parcelas por término de contrato: Requerimento é preenchido presencialmente pelo PAT ou Poupatempo (com termo de rescisão e quitação, extrato ou saque FGTS, Carteira de Trabalho, RG e CPF)

## ATENÇÃO: Lei 7998/90 artigo 3°, NÃO autoriza seguro-desemprego quando houver pedido de demissão ou justa causa.

1) Ter o documento Comunicação de Dispensa ou Requerimento de Seguro:

| MINISTÉRIO DO TRABALHO E EMPREGO<br>Comunicação de Dispensa - CD |                                                | 77xxxxxxxxx              |
|------------------------------------------------------------------|------------------------------------------------|--------------------------|
| 1                                                                |                                                |                          |
| HONE                                                             | n ali                                          |                          |
| ENDER                                                            | ECO (Riss, Names, Roff, Balers, Olderin, an. ) |                          |
| 0.000                                                            | IMENYO BO ENDEREGO                             | 17 TLLPOHE PAGE CONTAINS |
| 20.44                                                            | SAFEBALSE PARALUS CREVESSOR SOCIAL             |                          |
| 1940 DA                                                          | 194206240 (NPV++-00129651)<br>1933             |                          |

2) Baixar aplicativo CARTEIRA DE TRABALHO DIGITAL no celular. Digite seu CPF.

| 9                                                                 | joubr                               | •                                                                                                    |  |  |  |  |
|-------------------------------------------------------------------|-------------------------------------|----------------------------------------------------------------------------------------------------|--|--|--|--|
|                                                                   |                                     |                                                                                                    |  |  |  |  |
|                                                                   | go                                  | v.br                                                                                                    |  |  |  |  |
|                                                                   | Conta de acesso única<br>do Governo |                                                                                                    |  |  |  |  |
|                                                                   | Informe                             | o seu CPF                                                                                                    |  |  |  |  |
|                                                                   | Digite seu C                        | PF                                                                                                    |  |  |  |  |
|                                                                   | PRÓ                                 |                                                                                                    |  |  |  |  |
| Se já tiver a senha <u>Gov.br</u> é só usar a mest<br><pre></pre> | ma senha                            | Se não tiver senha <u>Gov.br</u> , deverá se CADASTRAR.<br>Atenção se ocorrer erro, deverá ligar para 135 para<br>pedir ajuda com a senha ou desbloqueio. |  |  |  |  |
| Informe a sua senha<br>CPF<br>Senha Gov.br                        |                                     | Conta de acesso única do<br>Governo                                                                                                    |  |  |  |  |
| ENTRAR<br>Esqueci minha senha<br><u>Entrar com outro usuário</u>  |                                     | Digite seu CPF<br>Não foi possível encontrar uma conta para o<br>CPF Informado. Por favor, crie sua conta.                                                |  |  |  |  |
| Diriculdade com sua conta?<br>Dividas frequentes c?               |                                     | Acesso com certificado em nuvem                                                                                                    |  |  |  |  |

2) Primeiro vá até DADOS PESSOAIS e atualize seus dados

| gov.br                                         | 0 <i>I</i>                     |
|------------------------------------------------|--------------------------------|
| Dados Pessoais                                 |                                |
| -00                                            | -00                            |
| Digite seu CPF, nome<br>telefone e e-mail no f | completo,<br>ormulário abaixo: |
| Nome completo                                  |                                |
| Telefone celular para rece                     | ber SMS                        |
| E-mail                                         |                                |
| 🔲 Eu não possuo nem E-m                        | ail nem Telefone Celular.      |
| Atenção: O telefone celular e                  | o e-mail garantem maior        |

3) Clique em BENEFÍCIOS, e depois SOLICITAR

| Benefícios              |                                                                                                    |                                                             |                              |                    |  |  |
|-------------------------|----------------------------------------------------------------------------------------------------|-------------------------------------------------------------|------------------------------|--------------------|--|--|
| $\overline{\mathbb{Q}}$ | SEGURO-DESEN<br>Você poderá consult<br>solicitações de Segur<br>realizar uma nova so<br>apto.<br>CONSULTAR      | APREGO<br>ar as últimas c<br>o-Desempreg<br>licitação, caso | le<br>o ou<br>esteja<br>ITAR | Clique aqui depois |  |  |
| (H)                     | ABONO SALARI<br>Confira se você está i<br>o benefício e o calend<br>do exercício.<br>MÃO HABILITA<br>SAIBA MAIS | eceber<br>mento<br>ÁRIO                                     |                              |                    |  |  |
| Clique aqui primeiro    |                                                                                                    |                                                             |                              |                    |  |  |

4) Escolha o Requerimento com o número da Comunicação de Dispensa ou Requerimento de Seguro

|                                                                                                    | 08:44 🐴                                                         | NU 🗸 🗌 90%                      |
|----------------------------------------------------------------------------------------------------|-----------------------------------------------------------------|---------------------------------|
|                                                                                                    | < Seguro-Deserr                                                 | nprego                          |
| Anexo I                                                                                                    | Atualizado em: 20 de sete                                       | mbro de 2019 às 08:44           |
| MINISTÉRIO DO TRABALHO E EMPREGO     Contanicação de Dispersa - CO     TO                                                                                                    |                                                                 |                                 |
| aligned         2         univer the statig           3         Univer the statig         1           4         Communities out if dames out if aligned in statement out i         1           4         Communities out if dames out if aligned in statement out i         1           4         Communities out if dames out if aligned in statement out i         1           4         Communities out if dames out if aligned in statement out i         1           4         Communities out if dames out if aligned in statement out is a statement out in statement out is a statement out in statement out in statement out is a statement out in statement out in statement out is a statement out in statement out is a statement out in statement out is a statement out in statement out in statement out is a statement out in statement out is a statement out in statement out is a statement out in statement out in statement out is a statement out in statement out in statement ou | Requerimento<br>Nº 77xxxxx<br>Data do Requerimento<br>02/03/201 | xxxxx ><br>to<br>18 Clique aqui |

5) Confira os dados. Se estiver errado, deverá solicitar à empresa que corrija e emita nova Comunicação de Dispensa com novo número de requerimento. Se estiver correto, concluir e confirmar.

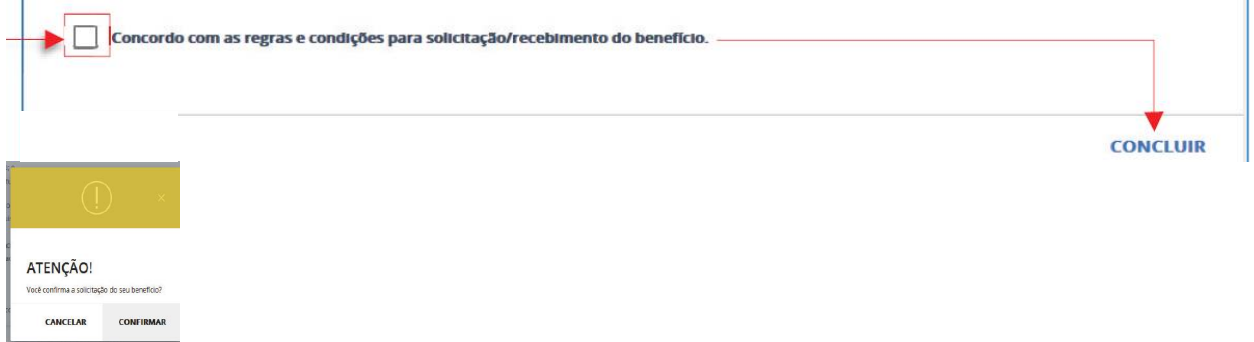

6) Veja o Resultado da Entrada do Seguro:

a) Se sair parcelas, datas e valores – nas datas ir sacar na Caixa Econômica Federal ou Lotérica mediante cartão cidadão ou cartão de conta corrente ou poupança.

b) Se for notificado: Liberar Requerimento, CPF duplicado, PIS duplicado (precisa da pesquisa de PIS da Caixa Econômica Federal), Dados Cadastrais ou Restituição ou Pendência - Favor comparecer no PAT ou Poupatempo com todos os documentos (Comunicação de Dispensa, Requerimento de Seguro, Termo de Rescisão e Quitação, Extrato ou Comprovante FGTS, Carteira de Trabalho, RG e CPF) ou agendar atendimento em um dos Postos da Secretaria do Trabalho pelo site: saaweb.mte.gov.br; opção recurso seguro;ou pelo telefone 158. Comparecer no dia com todos os documentos

c) Outras Notificações, impetrar recurso, conforme item 7.

7) Na opção BENEFÍCIOS, clique em CONSULTAR

| Benefícios              |                                                                                                    |  |  |  |
|-------------------------|----------------------------------------------------------------------------------------------------|--|--|--|
| $\overline{\mathbb{Q}}$ | SEGURO-DESEMPREGO           Você poderá consultar as últimas de solicitações de Seguro-Desemprego ou realizar uma nova solicitação, caso esteja apto                                                                                                    |  |  |  |
|                         | CONSULTAR Clique aqui depois                                                                                                    |  |  |  |
| (H)                     | ABONO SALARIAL<br>Confira se você está habilitado a receber<br>o benefício e o calendário de pagamento<br>do exercício.<br>NÃO HABILITADO<br>SAIBA MAIS CALENDÁRIO                                                                                                    |  |  |  |
| Clique aqui primeiro    |                                                                                                    |  |  |  |
| Início Co               | Image: Constraint of the second second se |  |  |  |

8) Vá até o Requerimento com o número igual ao da Comunicação de Dispensa ou Requerimento

|                                                                                                    | 08:44 🕰                                                              | 🔊 🔻 📘 96%   |
|----------------------------------------------------------------------------------------------------|----------------------------------------------------------------------|-------------|
|                                                                                                    | < Seguro-Desemprego                                                  |             |
| Anne I                                                                                                    | Atualizado em: 20 de setembro de 201                                 | 9 às 08:44  |
| MINISTERIO DO TRABAL         77xxxxxxxxx           ©         Person de Depende - 0           Protein das terminants de Depende - 0         77xxxxxxxxxx           * | Requerimento<br>Nº 77xxxxxxxxx<br>Data do Requerimento<br>02/03/2018 | Clique aqui |
| 08:44                                                                                                    |                                                                      |             |
| PARCELAS >                                                                                                    |                                                                      |             |
| (i) NOTIFICAÇÕES >                                                                                                    |                                                                      |             |
| RECURSOS                                                                                                    |                                                                      |             |
| VÍNCULOS >                                                                                                    |                                                                      |             |

## 9) Clique em Justificativa e digite um esclarecimento. Após clique em enviar

| < Rec<br>N | Cadastrar Recurso        |          |  |  |  |  |
|------------|--------------------------|----------|--|--|--|--|
| Ń          | NOTIFICAÇÕES             | >        |  |  |  |  |
| JUSTIFI    | JUSTIFICATIVA            |          |  |  |  |  |
| Escrev     | /a sua justificativa con | n base n |  |  |  |  |
|            |                          |          |  |  |  |  |
|            |                          |          |  |  |  |  |
|            |                          |          |  |  |  |  |
| CANCELAR   |                          | Enviar   |  |  |  |  |

10) Se você quiser tirar uma foto do documento, ou enviar um documento escaneado, é só clicar em +. Você poderá enviar o recurso e depois anexar o recurso posteriormente, antes da análise do recurso. Quando o documento ou foto foi carregado, o sistema informará se o carregamento deu certo (Preferencialmente enviar formato pdf. O tamanho máximo por documento é 1MB)

| :46 46          |                                                       | MI 🔻 🛛 96%                 | 08:47 💐                                                                                 | 🗉 💎 📋 95%  |
|-----------------|-------------------------------------------------------|----------------------------|-----------------------------------------------------------------------------------------|------------|
| <               | Incluir Anexos                                        |                            | < Incluir Anexos                                                                        |            |
|                 |                                                       |                            | Arquivo<br>foto.jpg<br>Tipo Origem<br>JPEG Aplicativo<br>Descrição<br>Termo de rescisão | 1          |
|                 |                                                       |                            | CANCELAR                                                                                |            |
| Seu re<br>Cliqu | ecurso foi cadastrado co<br>le no botão + para adicio | om sucesso!<br>onar anexos | <b>G</b> ?!!<br>12345678<br>q*w'e'r t'y'u'i                                             | ) 0 0 ;    |
|                 | AR                                                    |                            | a s $d^{s}$ f $g^{*}$ h $j^{*}$<br>$2^{*}$ z c v $b^{*}$ n $j^{*}$<br>(123)             | ḱl)<br>m̃⊗ |

Arquivos anexados com sucesso

OK

11) Consulte a resposta do recurso pelo Aplicativo (Lei 7998/90, para 1º parcela deve-se esperar 30 dias do requerimento da entrada do seguro)

| < Detalhe do Benefício<br>02/03/2018<br>Nº    | <ul> <li>Histórico do Recurso</li> <li>Requesto</li> <li>Nº</li> </ul>                                                                        |
|-----------------------------------------------|----------------------------------------------------------------------------------------------------|
| PARCELAS >                                    | Recurso Data                                                                                                    |
| (i) NOTIFICAÇÕES >                            | Comprovação de que não foi<br>reempregado no período indicado na<br>notificação                                                               |
| RECURSOS V                                    | (i) 20/09/2019 Indeferido                                                                                                    |
| Data do Recurso                               | Motivo indeterimento<br>Motivo descrito na observação                                                                                         |
| 20/09/2019                                    | Observação                                                                                                    |
| Data do Parecer Situação// Aguardando Análise | REEMPREGO EXISTE CONFORME CNIS, FGTS.<br>REQUERENTE DEVERÁ DAR ENTRADA NA REDE<br>SINE NO SEGURO DESEMPREGO DO VÍNCULO QUE<br>ACABOU DE SAIR. |
| ACOMPANHAR                                    |                                                                                                    |